# 优本 IdeaHub 控制器使用说明

准备工作:安装控制器调试软件及补丁包;

软件下载地址:

http://bbs.ubains.com/download/UBAINS\_1.50.0\_CN.rar

补丁包下载地址:

http://bbs.ubains.com/download/UBAINS\_CN\_1.55.2027.01\_

patch.rar

补丁包下载完成后直接在软件安装路径解压覆盖替换文 件;

IdeaHub 控制器工程文件下载地址:

https://pan.baidu.com/s/1R1rcDiogKmk8EDomhnMICg

提取码: 1234

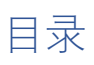

| 优本 Ide | aHub 控制器使用说明     | 1 |
|--------|------------------|---|
| 1      | 控制器网关设置;         | 2 |
| 2      | 安装安卓 APP;        | 6 |
| 3      | 上传控制器程序及安卓UI     | 6 |
| 4      | 修改 IdeaHub 连接信息; | 9 |

- 1 控制器网关设置;
  - 1.1 控制器网络连接图;

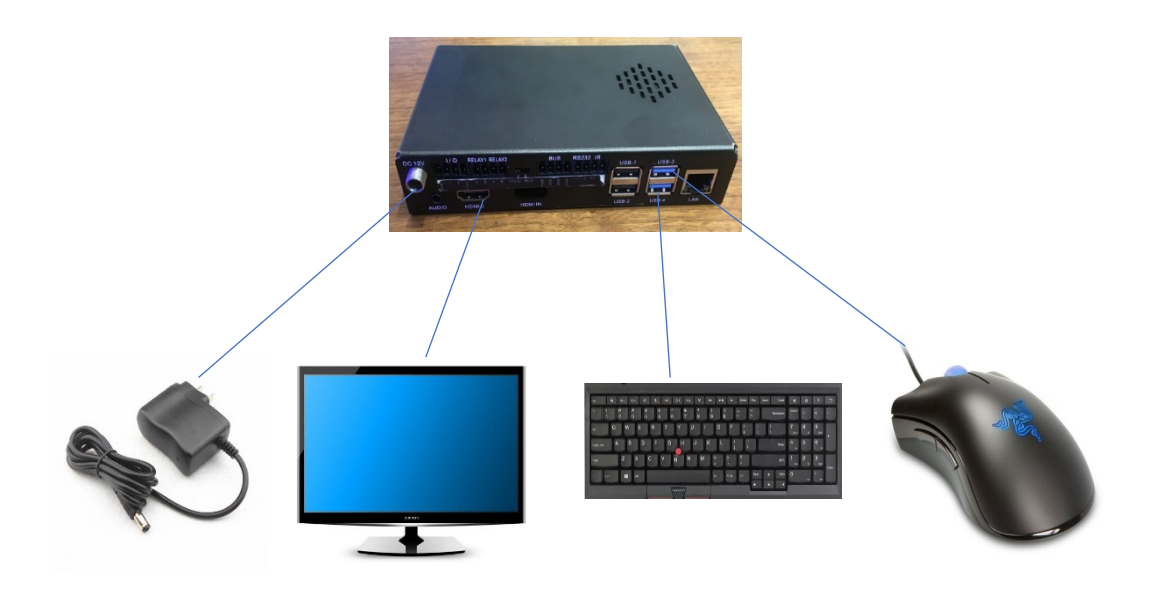

1.2 控制器无线网络连接;

(鼠标点左下角箭头图标:搜索 WIFI 网络)

| 56 🖺 🛜 |
|--------|
| 56 🛱 🛜 |
| 1      |
| 1      |
|        |
|        |

(选择 WIFI 名字后,填写密码,点 OK)

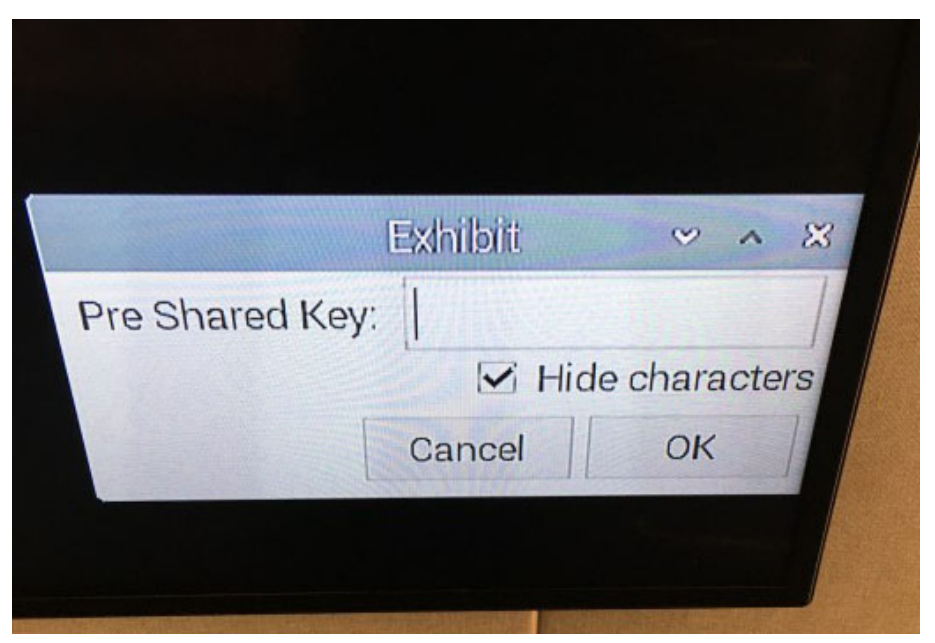

### (修改完成 鼠标悬停查看当前 IP 地址)

| etihio). Comfigured 192, 168, 1., 113/24 |                                             |                                          |
|------------------------------------------|---------------------------------------------|------------------------------------------|
| w/lain(0) Noit associatized              | etihil). Ciomfilgiure<br>wlanil). Noti asar | d 1972,168,1.,11 <i>3/</i> ,<br>octatied |

#### 1.3 修改控制器 IP;

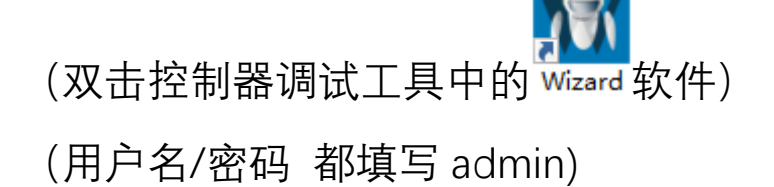

| UBAINS I UBAINS        | -<br>CONTROL SYSTEM            | x |
|------------------------|--------------------------------|---|
| 用户: admin<br>密码: ***** | 登录         茲取账号           测试使用 |   |

#### (IP 框填写控制器当前的 IP 地址)

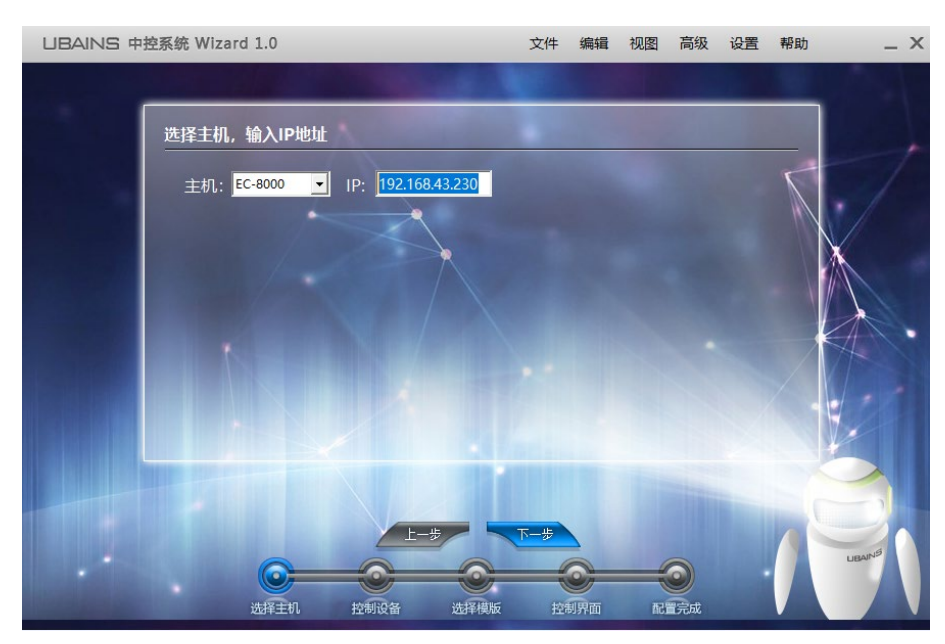

(路径为"设置-IP 设置-主机 IP", 打开修改框)

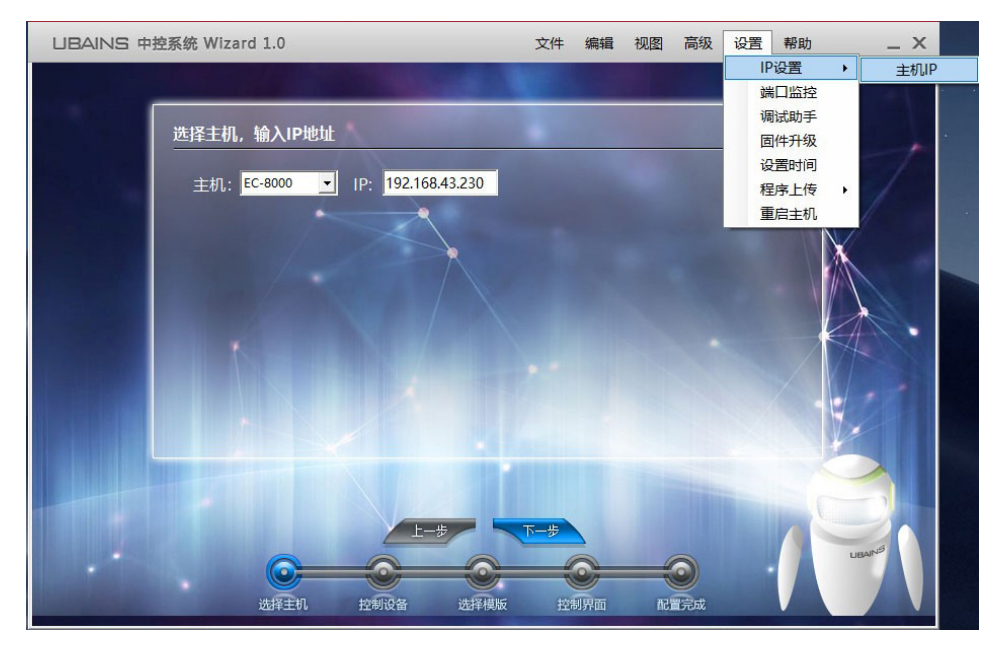

(填写新的 IP 地址,必须是静态 IP)

| 系统连接成功, | ,修改下面IP地址:    |        |                |
|---------|---------------|--------|----------------|
|         | DHCP          | Stat   | tic            |
| IP地址:   | 192.168.5.230 | 首选DNS: | 202.96.134.133 |
| 子网掩码:   | 255.255.255.0 | 备用DNS: | 202.96.154.8   |
| 默认网关:   | 192.168.5.1   |        |                |
|         |               |        | $\leq$         |
|         | 修改重創          | 自主机 取消 | μ<br>μ         |

("修改-重启主机",重启后修改完成)

|       | DHC                 | CP 🔍 Stati                            | ic | 100       |
|-------|---------------------|---------------------------------------|----|-----------|
| IP地址: | 192.168.5.2 UBAIN   | IS                                    | ×  | 6.134.133 |
| 子网掩码: | 255.255.255<br>IP修改 | 成功, 重启主机生效!                           |    | 6.154.8   |
| 默认网关: | 192.168.5.1         |                                       |    |           |
|       | 修正                  | · · · · · · · · · · · · · · · · · · · |    |           |

系统连接成功,修改下面IP地址:

2 安装安卓 APP;

APP 下载地址:

http://app.ubainsyun.com/GViewerPhone

3 上传控制器程序及安卓 UI;

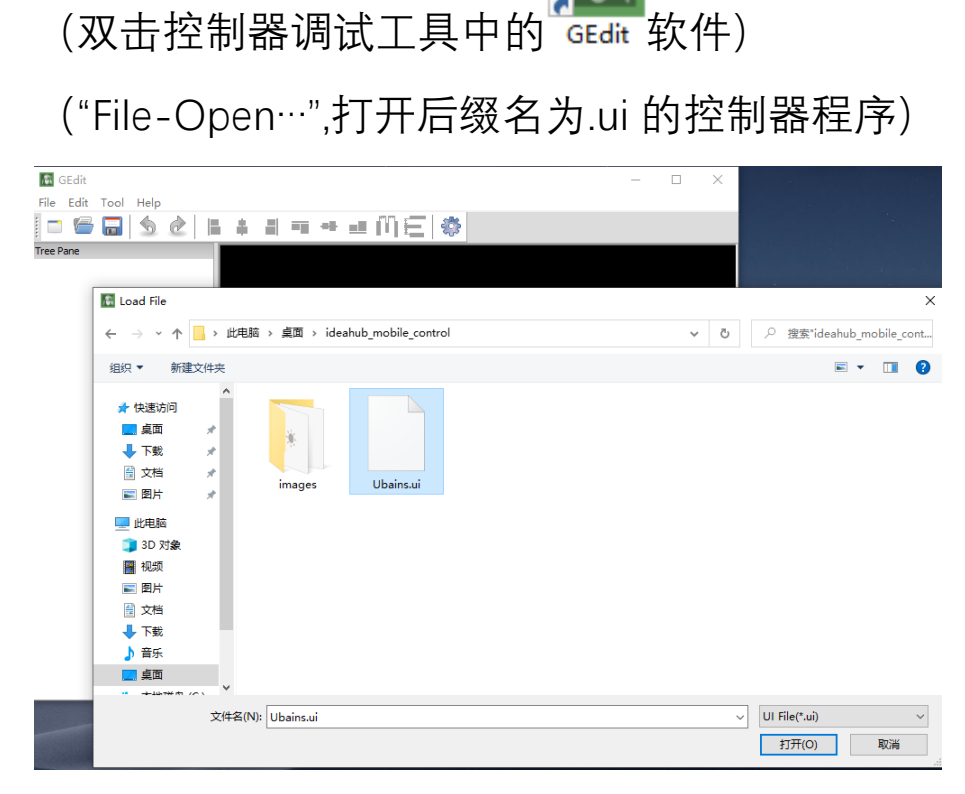

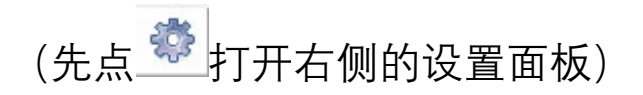

(左列选择"DEVICE-EC-8000", 在 Address 栏中填写 IP)

| Pro | Property Pane         |               |  |  |  |  |  |
|-----|-----------------------|---------------|--|--|--|--|--|
|     |                       |               |  |  |  |  |  |
|     | Basic Properties      |               |  |  |  |  |  |
|     | Address 192.168.43.23 |               |  |  |  |  |  |
|     | Name                  | EC-8000       |  |  |  |  |  |
|     | UUID                  | d569746114e01 |  |  |  |  |  |
|     |                       |               |  |  |  |  |  |

### (点"File-Sava-是 Y",保存修改到工程文件)

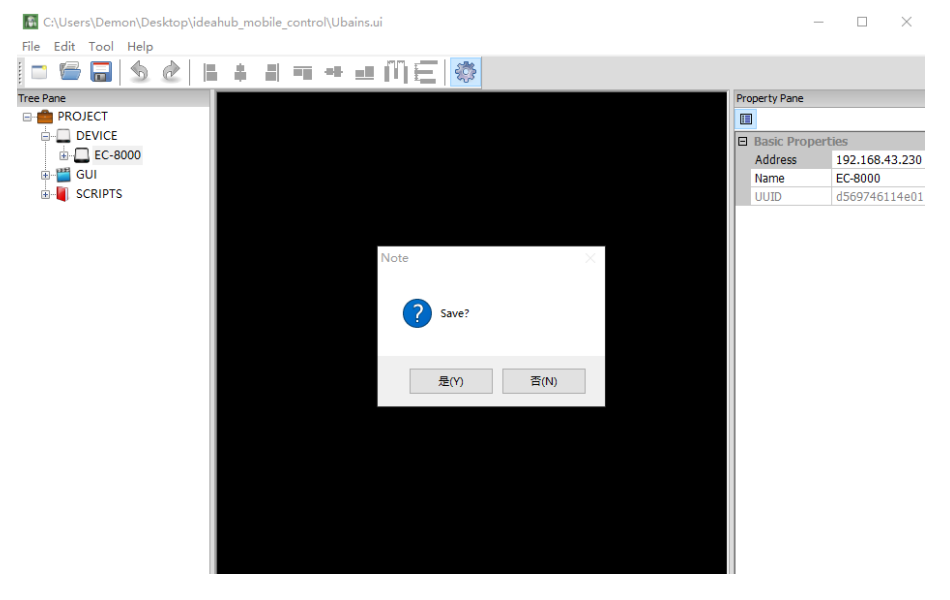

(点"Tool-View", 打开 UI 模拟运行工具)

(点"File-Upload Package", 上传程序到网关)

| Viewer         |       | - 🗆 × |
|----------------|-------|-------|
| ile View Help  |       |       |
| Open           | 1     |       |
| Upload Package |       |       |
| Exit           |       | 7     |
| 展厅会议:          | 室IDH  |       |
| 快捷操作           |       |       |
|                |       |       |
| Hi             |       |       |
|                |       |       |
| 欢迎页            | 主页    | 投屏    |
|                |       |       |
|                |       |       |
| ODS            | 合议    | 白板    |
| UPa            | 22.64 | LINX  |
| 会议日程           |       |       |
|                |       |       |
| 新干预约           |       | the A |
| 首 九 顶列         |       | NH/X  |
| 快速调节           |       |       |
|                |       |       |
| ( Q )          |       | (     |
|                |       |       |
| 麦克风            | 摄像头   | 休眠    |
| ·              |       |       |
|                |       |       |

(\*需要安卓端保持 APP 在前台运行才可以上传) (点"File-Upload To Android…",打开上传框) (填写安卓 IP 后点 OK,上传成功)

| C:\Users\Demon\Deskto | p\ideahub_mobile_c | ontrol\Ubains.ui          |                          |               |                |
|-----------------------|--------------------|---------------------------|--------------------------|---------------|----------------|
| File Edit Tool Help   |                    |                           |                          |               |                |
| 🖿 🗁 🔂 👌 🖉             |                    | ¶ → ⊒ ME 🕸                | •                        |               |                |
| Tree Pane             |                    |                           |                          | Property Pane |                |
| E PROJECT             |                    |                           |                          |               |                |
| DEVICE                |                    |                           |                          | Basic Prop    | erties         |
| 🗄 🛄 EC-8000           |                    |                           |                          | Address       | 192.168.43.230 |
| 🗄 🛗 GUI               |                    |                           |                          | Name          | EC-8000        |
| 🖮 📕 SCRIPTS           |                    |                           |                          | UUID          | d569746114e01  |
|                       |                    |                           |                          |               |                |
|                       |                    | 🔝 Please Input IP Address | 5:                       | ? ×           |                |
|                       |                    |                           | Diagon Japut ID Address  |               |                |
|                       |                    |                           | Please input iP Address. |               |                |
|                       |                    | 192.168.2.200             |                          |               |                |
|                       |                    |                           |                          |               |                |
|                       |                    |                           | OK Cancel                |               |                |
|                       |                    |                           |                          |               |                |
|                       |                    |                           |                          |               |                |
|                       |                    |                           |                          |               |                |
|                       |                    |                           |                          |               |                |
|                       |                    |                           |                          |               |                |
|                       |                    |                           |                          |               |                |
|                       |                    |                           |                          |               |                |
|                       |                    |                           |                          |               |                |
|                       |                    |                           |                          |               |                |
|                       |                    |                           |                          |               |                |
|                       |                    |                           |                          |               |                |
|                       |                    |                           |                          |               |                |

#### 4 修改 IdeaHub 连接信息;

("系统配置-安全-Web-HTTP-启用")

| HUAWEI IdeaHub Pro | 首页  会议  应用  注 | 通讯录 设备控制 系統配置 维                        | 护      |
|--------------------|---------------|----------------------------------------|--------|
| 三 配置向导             | 安全            |                                        |        |
| 三 基本信息             | 常规「Web「白名单    | 9 弱口令字典   安全密钥                         |        |
| 😂 输入输出             |               |                                        |        |
|                    | 允许登录错误次数      | 10                                     | ~      |
|                    | 帐号锁定时间        | 5分钟                                    | ~      |
|                    | НТТР          | ● 启用 ○ 禁用                              | 0      |
| 🚉 会议参数             | Cookie        | <ul> <li>● 启用</li> <li>○ 禁用</li> </ul> | 0      |
| 🗇 界面显示             | 超时退出时间        | 5分钟                                    | $\sim$ |
| ⊘ 安全               | TLS模式         | 安全模式                                   | ~ ⑦    |
| <                  |               | 保存 缺省值 即                               | び肖     |
|                    |               |                                        |        |

| HUAWEI IdeaHub Pro | 首页 会议 应用   | 通讯录 设备控制            | 系統配置 维护   |     |
|--------------------|------------|---------------------|-----------|-----|
| 己配置向导              | 基本信息       |                     |           |     |
| 王基本信息              | 时间与时区   电源 | <b>宮理</b>   铃声   邮箱 | 用户   AI配置 |     |
| 会 輸入輸出             |            |                     |           |     |
| ● 网络               | 关初し里启      | ◎ 启用                | ○ 禁用      | (?) |
| <b>服务器配置</b>       | 网络唤醒       | • 启用                | ○ 禁用      |     |
| 臺。 会议参数            | 人脸唤醒       | ○ 启用                | ◎ 禁用      |     |
| 🗔 界面显示             | 休眠清理       | ● 启用                | ○ 禁用      | ?   |
| ⊘ 安全               | 自动重启       | ○ 启用                | ● 禁用      |     |
| <                  |            | 保存                  | 缺省值 取消    |     |

## ("系统配置-基本信息-用户, 需要 Api 用户名和密码")

| HUAWEI IdeaHub Pro | 首页 会议 应用 道         | 通讯录 设备控制 系统配置 维护         |   |
|--------------------|--------------------|--------------------------|---|
| 2 配置向导             | 基本信息               |                          |   |
| ∃ 基本信息             | 时间与时区   电源管        | 理 铃声 邮箱  <b>用户</b>  AI配置 |   |
| 容 输入输出             | A durain EP Char   | odmin                    |   |
| ● 网络               | *Admin用户名<br>*当前密码 |                          |   |
| 服务器配置              | *新密码               |                          | ? |
| ⇒≧ 会议参数            | *确认新密码             |                          |   |
| [] 界面显示            | ★Api用户名            | арі                      |   |
| ⊘ 安全               | *新密码               |                          | ? |
| <                  | *确认新密码             |                          |   |
|                    |                    | 保存取消                     |   |

### (需要知道 IdeaHub 当前使用的 IP 地址和 MAC 地址)

| 统状态                                                                                                    | 系统状态                                                                                                    |                                      |                                                                                                    |                               |           |                                                                                                    |         |
|----------------------------------------------------------------------------------------------------|----------------------------------------------------------------------------------------------------|--------------------------------------|----------------------------------------------------------------------------------------------------|-------------------------------|-----------|----------------------------------------------------------------------------------------------------|---------|
| uni                                                                                                    | JCJUV/C                                                                                                    |                                      |                                                                                                    |                               |           |                                                                                                    |         |
|                                                                                                    | 线路状态 输入口状态 射                                                                                                | 俞出口状态                                |                                                                                                    |                               |           |                                                                                                    |         |
| 2番管理                                                                                                    | LAN1 🔵                                                                                                    | WLAN 🔘                               | GK 🌒                                                                                                    | SIP 🔵                         | 銀矢器 🌒     |                                                                                                    |         |
| E书管理                                                                                                    | 网口模式                                                                                                    | Wi-Fi客户端                             | GKIBL                                                                                                    | SIP地址                         | ACS       |                                                                                                    |         |
| 15                                                                                                    | 1000M/全双工                                                                                                   | -                                    | 192.168.5.11                                                                                                    | huaweicloud.com               | 已连接       |                                                                                                    |         |
|                                                                                                    | IPv4                                                                                                    | Wi-Fithes                            | 会场号码                                                                                                    | 会场号码                          | 未激活       |                                                                                                    |         |
| HR                                                                                                    | 192.108.0.103                                                                                               |                                      | 0733008                                                                                                    | +99111239301003092            | uPortal   |                                                                                                    |         |
| (复出厂设置                                                                                                    | -                                                                                                    |                                      |                                                                                                    |                               | 兼用<br>云服务 |                                                                                                    |         |
| 1.00                                                                                                    |                                                                                                    |                                      |                                                                                                    |                               | 已连接       |                                                                                                    |         |
| <                                                                                                    | 摄像机状态 ●                                                                                                    |                                      |                                                                                                    |                               |           |                                                                                                    |         |
| icense管理                                                                                                    | 摄像机状态                                                                                                    |                                      |                                                                                                    |                               |           |                                                                                                    |         |
|                                                                                                    | -                                                                                                    |                                      |                                                                                                    |                               |           |                                                                                                    |         |
|                                                                                                    |                                                                                                    |                                      |                                                                                                    |                               |           |                                                                                                    |         |
|                                                                                                    |                                                                                                    |                                      |                                                                                                    |                               |           |                                                                                                    |         |
|                                                                                                    |                                                                                                    |                                      |                                                                                                    |                               |           |                                                                                                    |         |
|                                                                                                    |                                                                                                    |                                      |                                                                                                    |                               |           |                                                                                                    |         |
|                                                                                                    |                                                                                                    |                                      |                                                                                                    |                               |           |                                                                                                    |         |
|                                                                                                    |                                                                                                    |                                      |                                                                                                    |                               |           |                                                                                                    |         |
|                                                                                                    |                                                                                                    | arunau 1610000 6610                  |                                                                                                    |                               |           | i in antar                                                                                                    | 9       |
| Inter Camera<br>HDMI 3340x2160 30Hz                                                                                                    | ■页 会议 应用 通讯表 留<br>HOMI1<br>● <b>元道</b> 算                                                                    | 衛控制 系统範圍 推护                          | PCIN<br>● 1080p-50Hz                                                                                                    |                               | • •       | ) 🛞 🗎 副体中文                                                                                                    | ⊖ etr   |
| Idensification<br>Inter Camera<br>HDMI 3840x2160 30Hz                                                                                                    | ■页 会议 成用 通訊機 留<br>FOM1<br>● 東道像                                                                             | 中国 医结合 医白癜                           | PC IN<br>1080p 60Hz                                                                                                    |                               | • 2 5     | ] 🛞   翻体中文                                                                                                    | උ කෙ    |
| NAWEI Maahdu Pro                                                                                                    | ■页 会议 成用 通訊機 貸<br>HOMH<br>● 非道論                                                                             | 编纪初 系统配置 维护<br>1                     | PC IN<br>1080 0012                                                                                                    |                               | • 2 =     | 文中科圖   宗 [                                                                                                    | උ atm   |
| Monte Carriera<br>In HOM 13840x2160 30Hz<br>RMI<br>D.AI<br>D.AI                                                                                                    | 8页 会议 2078 通讯单 位<br>FOMT<br>● 序弦度<br>UNE N<br>● 序弦度                                                         | · 144   繁选的美   修好道<br>1<br>1         | PCIN<br>1080p OHz<br>PCIN<br>EListe                                                                                                    |                               | • 2 =     | 2741288   % (                                                                                                    | උ නේ    |
| ACCENT Issueshads Pro 1<br>Inter Carteria<br>Di HDMI S846x2160 30Hz<br>10.0 J<br>D. J J<br>D. J J                                                                                                    | 第月 会议 印用 通用品 留<br>HOM1<br>● 末遠波<br>LINE IN<br>● 末遠波                                                         | 14000 KAREN 1440<br>1<br>1<br>1<br>1 | PC IN<br>1030p ontz<br>PC IN<br>e zilátne                                                                                                    |                               | • 2       | 2448 <b>8</b>   % 6                                                                                                    | උ ண     |
| Note Control Topology<br>New Control<br>Proof 3340/2160 301/2<br>10 Al<br>3753<br>10 Al<br>3753<br>10 Al<br>375 | 8页 会沢 20回 30円24 回<br>HOLMI<br>●末道論<br>LINE N<br>●示道論                                                        | Gerona Korazan Iber                  | PC IN<br>1080p 60Hz<br>PC IN<br>C Cliste                                                                                                    |                               | • 2 2     | ) 🤫   1844-92                                                                                                    | ு ண     |
| AWEI Kuntub Pro 1<br>In Control<br>In Control<br>In Control<br>日本語識<br>社会<br>SSGL<br>SSGL                                                                                                    | 1月 会议 成用 送用用 当<br>HOM1<br>の元法法<br>したE N<br>の元法法<br>(の元法法)                                                   | detoni Kineda eler                   | PCIN<br>1080p-60Hz<br>PCIN<br>PCIN<br>PCIN                                                                                                    |                               | • 0 2     | ) 🛞 👘                                                                                                    | උ හ     |
| MUNE Mandahara<br>New Connext<br>タームの3340-2160 36rte<br>のよう<br>のよう<br>単語語<br>総理<br>総理<br>総理<br>総理<br>総理<br>総理<br>総理<br>総理<br>総理<br>総理                                                                                                    | 8月 全役 起用 週刊品 (J<br>HCMH<br>・元法課<br>LINE IN<br>・元法課<br>ideaShare<br>・元法課                                     | Satesa Karagan Barr                  | PC N<br>1080p 60Hz<br>PC N<br>C LIGINE                                                                                                    |                               | • • •     | ) 🛞   1894-92                                                                                                    | A sár   |
| ACMEE South Pro 1<br>Inter Carters<br>H-CMI 35402160 30Hz<br>H-CMI 35402160 30Hz<br>東港館<br>原電館<br>時間<br>「成本信息」版本信息                                                                                                    | <ul> <li>金沢 成刀目 満民県 営<br/>ドロM11</li> <li>・・・・・・・・・・・・・・・・・・・・・・・・・・・・・・・・・・・・</li></ul>                     | Sarosu megana usong                  | PCIN<br>1030p OHz<br>PCIN<br>Etiline                                                                                                    |                               | • 0 2     | 29498   9 E                                                                                                    | උ හා    |
| Kuestela Pro 1     Inter Caretra     tron Caretra     HrOM 35462/160 30Hz     Ka     Ka     K                                                                                                    | 8页 会议 20月 満田ル 20<br>HOM1<br>● 末弦度<br>LINE IN<br>● 末弦度<br>ReaShare<br>● 末弦度                                  | getosu Kingga mar                    | PC N<br>● 1080p OH2<br>PC N<br>● CM392<br>■ 24397(分報音                                                                                                    |                               | • 2       | 3 👻   201440                                                                                                    | උ හෙ    |
| AWEE Sound to Pro 1<br>In Control<br>In Control<br>In Control<br>東語語<br>特徴信息   版本信息                                                                                                    | 日本 会议 成功用 送訊(株 当) 日の11 日の11 日本 日本法法 日本法法 日本法法 日本法法 日本法法 日本法法 ACLD Opus 101 1730, 305080)                    | 1912-101 - 55/762/10 - 1912-1<br>1   | PC IN                                                                                                    |                               | • 0 2     | 2005 ( ) ( )                                                                                                    | ې sar   |
| ACWEI Standtal Pro 1 1<br>Inter Cartera<br>Inter Cartera<br>Inter                                                                                                    | 部月 金代 成川市 送用(株 当)<br>HOM1  HOM1  HOM1  HOM5  HOM5  HOM5  HOM5  ACLD Opus  130 [720p 3055080]  WDF1          | 1912201 – 550782708 – 1912<br>1      | PC IN<br>● 1080p 601z<br>● Eldaz<br>■ Eldaz<br>■ Eldaz<br>■ Eldaz<br>■ Eldaz<br>■ Eldaz<br>■ Eldaz<br>■ Eldaz<br>■ Eldaz                                                                                                    |                               | • 2 2     | 20058 9                                                                                                    | උ<br>ාන |
| Common Service 1 (1)     Common Service (2)     Common Service (2)     Common Servic                                                                                                    | 8月 全収 82月 波明ル 8<br>HOM1<br>● 元法理<br>□ 元法理<br>□ 小元法理<br>□ 小元法理<br>○ 水法理<br>33 [720; 355560]<br>Wi-Fi         | 5000 50022 BU                        | PC N<br>● 080p 601z<br>PC N<br>● Dista<br>● Dista<br>● Di | E774C5074918DCC377881C28FF822 |           | 2008                                                                                                    | A ser   |
| Countral Trom     Tom     Countral     Tom     Countral     Tom     Countral     Tom     Countral     Tom     Countral     Tom     Countral     Tom     Countral     Tom     Countral     Tom     Countral     Tom     Countral     Tom     Countral     Tom     Countral     Tom     Countral     Tom     Tom                                                                                                    | ■月 全代 成用 送訊用 (1)<br>● 元法注<br>しいに N<br>● 元法注<br>したのShare<br>● 未法注<br>ACLDCpus<br>1:30 [7:0p 305060]<br>Wi-Fi | Seron Koren Herr                     | PC IN<br>1080p 80ftz<br>PC IN<br>E 21850年<br>E 21850年<br>最大国行分辨路<br>1080p 30<br>最大国行分辨路<br>1080p 30<br>最大国行分辨路<br>1080p 30<br>最大国行分辨路<br>1080p 30<br>最大国行分辨路<br>1080p 30<br>最大国行分辨路<br>1080p 30<br>最大国行分辨路<br>1080p 30<br>最大国行分辨路<br>1080p 30<br>最大国行分辨路<br>1080p 30<br>最大国行分辨路<br>1080p 30<br>最大国行分辨路<br>1080p 30<br>最大国行分辨路<br>1080p 30<br>最大国行分辨路<br>1080p 30<br>1080p 30<br>1                                                                                       | E724C5074018DCC37081C28F422   |           | 2<br>(1) 学 (1)<br>(1) 学 (1)<br>(1)<br>(1) | A son   |

## (在 APP 上的设置页面填写上述信息后, 点更新, 等待控制器 重启后重新连接)

| ←返回     |                |     |  |
|---------|----------------|-----|--|
| 终端IP地址  |                |     |  |
|         | 192.168.5.153  |     |  |
| 终端MAC地址 | t              |     |  |
|         | 02:99:99:99:99 | :83 |  |
| API用户名  |                |     |  |
|         | арі            |     |  |
| API密码   |                |     |  |
|         | Ubains@123     |     |  |
|         |                |     |  |
|         |                | 更新  |  |
|         |                |     |  |
|         |                |     |  |
|         |                |     |  |
|         |                |     |  |
|         |                |     |  |
|         |                |     |  |
|         |                |     |  |